### IC カード入金・練習受付 簡易案内

① 入り口正面「打席モニター」・「無人入金受付機」

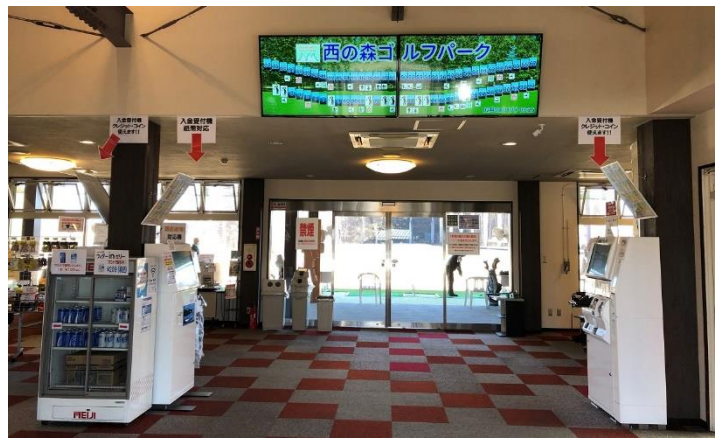

予め「打席モニター」で空き打席の確認をしていただくとスムーズです。

- ※ アイコン表示は使用中。「左+数字」表示は左打ち空き打席。「数字」表示は 右打ち空き打席です。
- ② 無人入金受付機

※フロントでも入金・受付は可能です。「フロントでは、電子マネーからの入金も可能です。」

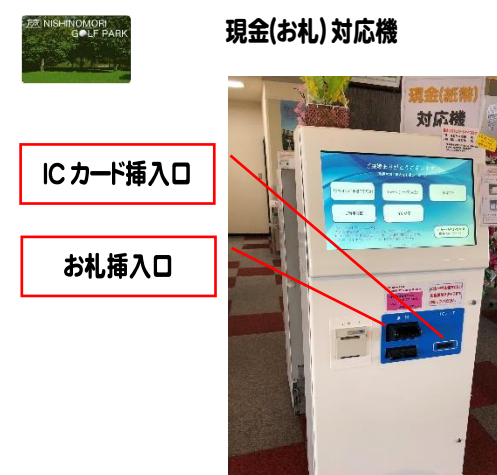

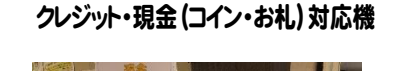

TT

GOLF PAR

IC カード插入口

お札插入口

コイン投入口

クレジットカード

端末機

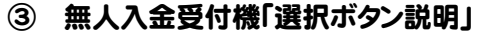

- A) IC カードの残高・ポイントが充分の方は「チェックイン」を選択(打席選択受付へ)
- B) IC カードの残高・ポイントが少ない方は「チャージ」を選択(IC カード入金へ)
- C) 「残を知りたい」「受付が出来ているか知りたい」など確認が出来ます。
- D) ICカードを発行せずに、現金で練習する方専用です。「打ち切り、残球分の次回引き継ぎ、返金 はありません」1,000 円または 2,000 円に限ります。(税込)

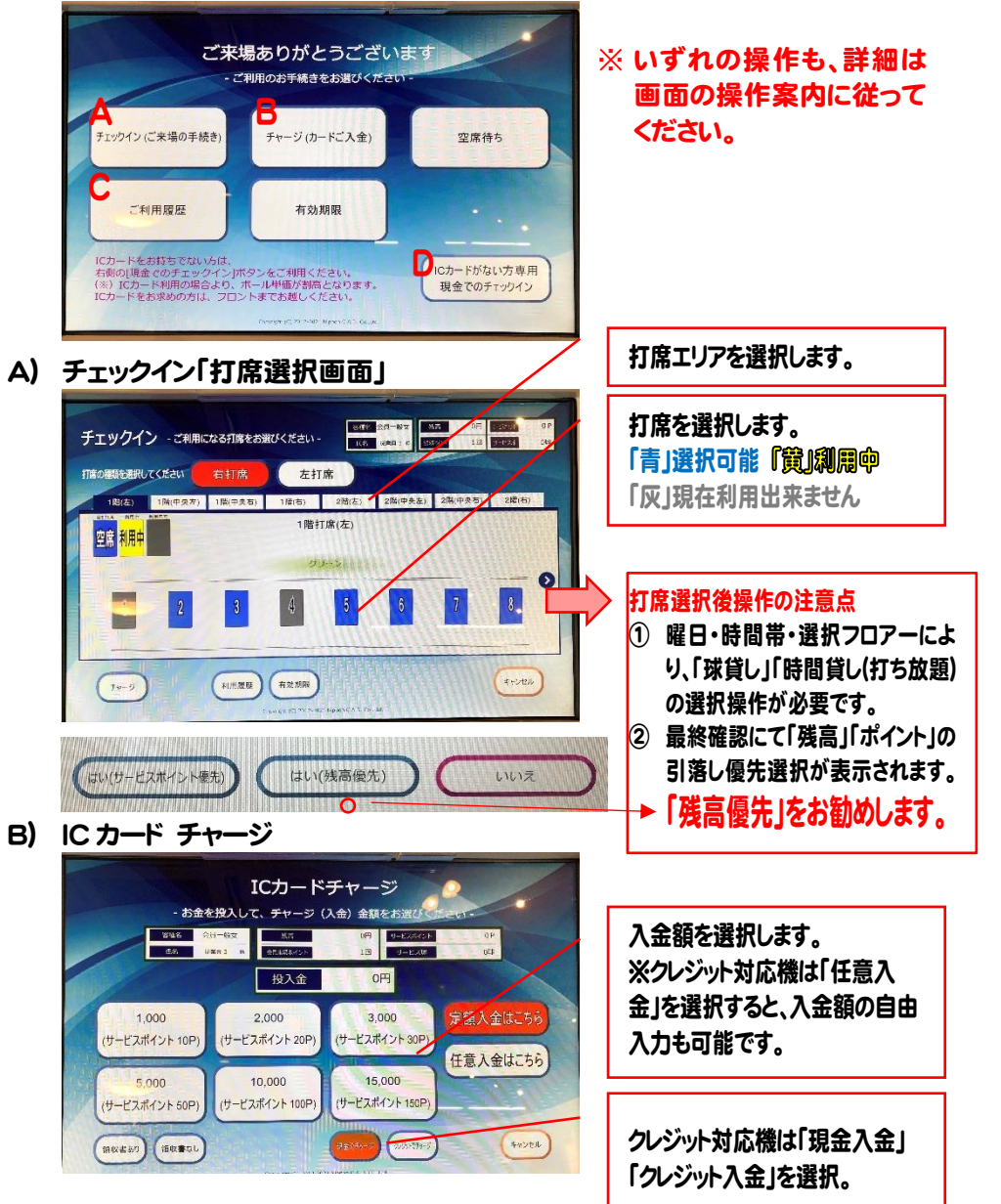

#### 打席操作・表示について

① 打席柱の操作パネルに IC カードをかざしてください。チェックイン「練習スタート」

打席料に含まれる 3 終了画面の表示説明 サービス球も合わせ た利用球数です。 RA NISHINOMORI **GOLF PARK** 打席料を含めた ご利用ありがとうご 利用金額です。 開始時刻 「利用時間 予約打席 18 06:46 25 220 練習後、現在のICカード サービスポイント 会員来場ポイント トード残高 番打席 3692 1306 残高です。 西の森会員様だけの W来良呼出 Core サービス特典 現在の情報です 閉じる 従業員呼出 金額などが50000以上の場合 100単位で表示されます チャージ・練習・買物で付 「来場ポイントサービス」 ※ IC カード無し「現金打ち」 与された「サービスポイン のカウントです。 の方は、モニターの「チェ 30P で 500 サービスポイン ト」の現在の残数です。 ックイン」をタッチすると、 トプレゼント! 練習スタートです。

#### ② 操作方法&チェックアウト「練習終了操作」

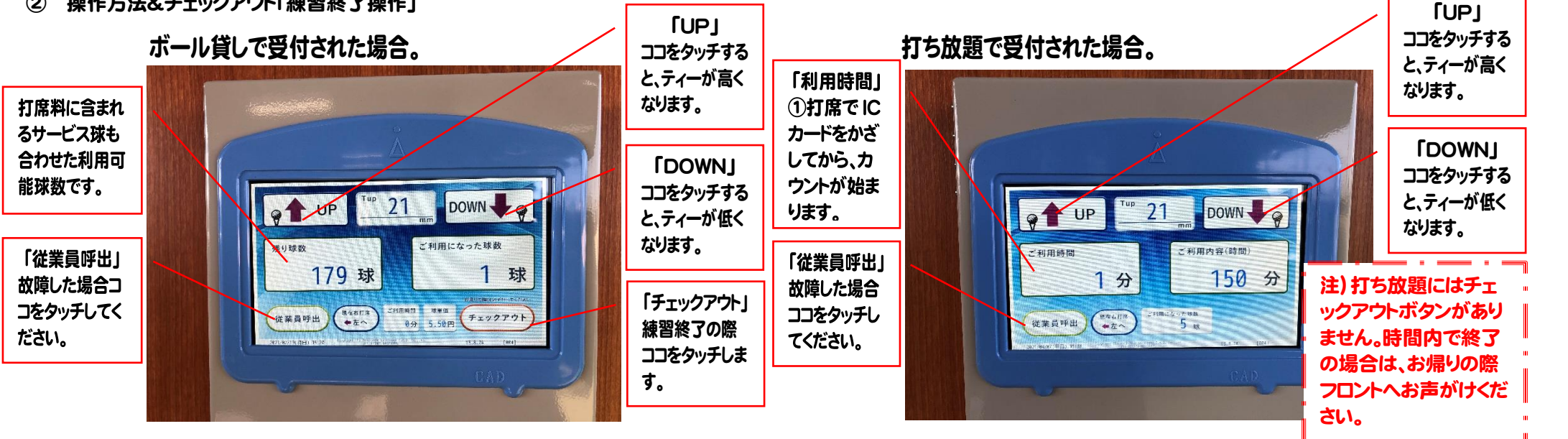

打席の移動をご希望の方は、打席での操作はせずにフロントまでお越しください。 ×

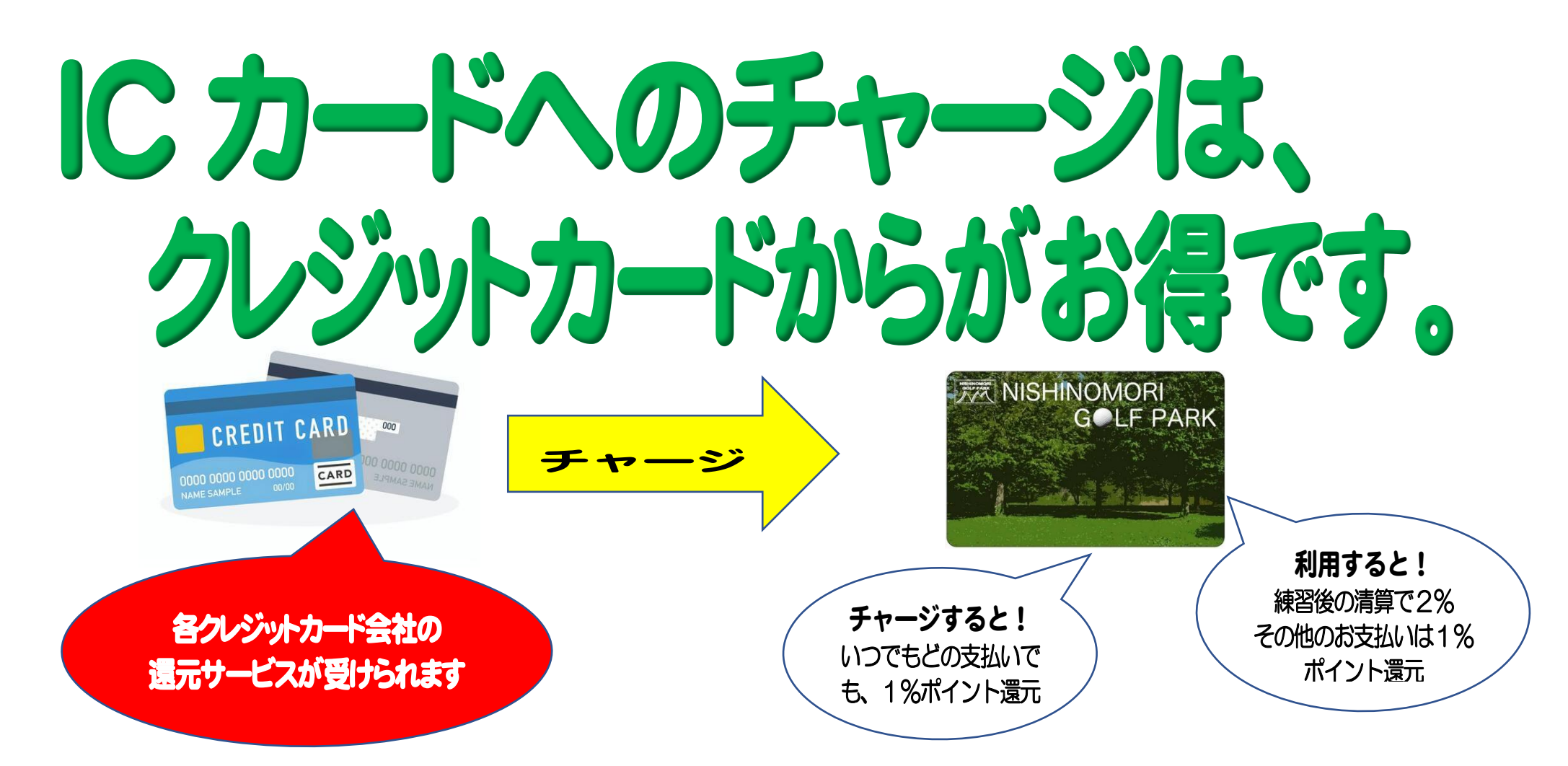

## 電子マネーからのチャージは、フロントで対応しています。こちらも是非ご利用ください。

# 練習以外のお支払いも、にカードからがお得です。

● ゴルフ用品・アメ・ガム・ゴルフレッスン・会員年会費など支払いが可能です。(打席の自販機は除く)